This NG Safe application (hosted in the United States), is a tool provided by Northrop Grumman for the transmission and receipt of proprietary or sensitive information for authorized Northrop Grumman business purposes. NG Safe has the following features:

- Uses SSL (Secure Socket Layer) protocol with 128-bit encryption for uploading and downloading.
- Allows files up to 2GB to be transferred:
- Files must be accessed within time limit.
  - $\circ$   $\,$  After 5 days, the file will automatically be deleted from the server.
  - Once a file is deleted, it is unrecoverable.
- The server automatically scans all files for viruses before uploading them to the system.
  - o If a file contains a virus, NG Safe will not upload it.
  - o NG Safe is not susceptible to worms or other email viruses.

Secure file sharing for external parties to send documents to Northrop Grumman Corporation.

- Go to the link: <u>https://ngsafe.northropgrumm</u> <u>an.com/</u>.
- 2. Click Accept.

|                                                                                                    | Help Documents •                                                                                                    |
|----------------------------------------------------------------------------------------------------|----------------------------------------------------------------------------------------------------|
|                                                                                                    |                                                                                                    |
| ad 1040404 44407047                                                                                                    |                                                                                                    |
| ast opdated 11/10/2017                                                                                                    |                                                                                                    |
|                                                                                                    | Mission Statement                                                                                                    |
| This NG Safe application, which is hosted in the Unit<br>new not be used to transmit classified information an                                                                                                    | ed States, is a tool provided by Northrop Grumman for the transmission and receipt of proprietary or sensitive information for authorized Northrop Grumman business purposes. This applicat<br>of Northrop Grumman Providence Level Land II must be excrement order to usion the tool                                                                                                    |
|                                                                                                    | a new go countrient requesting care in an an incer conception provide any set conc                                                                                                    |
|                                                                                                    |                                                                                                    |
|                                                                                                    |                                                                                                    |
|                                                                                                    | Notice                                                                                                    |
| By using this NG Safe, you understand and cons                                                                                                    | Notice<br>ent to the following: (i) communications and data transmitted or stored on this application are monitored and may be intercepted of searched at any time and for any leaful<br>IN You to make the store of the store of the st |
| By using this NG Safe, you understand and cons<br>surpose by Northrop Grumman or a third party, (<br>re stored on this application may be disclosed o                                                                                                    | Notice<br>ent to the following: (i) Communications and data transmitted or stored on this application are monitored and may be intercepted or searched at any time and for any lawful<br>(i) You have no reasonable expectation of privacy regarding any information passing through or stored on the application, and (iii) Communications and data that pass through<br>viewed for way lawful purpose.                                                                                                    |
| By using this NG Safe, you understand and consurpose by Northrop Grumman or a third party, the stored on this application may be disclosed on addition, any export-controlled information to i                                                                                                    | Notice<br>ent to the following: (i) Communications and data transmitted or stored on this application are monitored and may be intercepted or searched at any time and for any lawful<br>(i) You have no reasonable expectation of privacy regarding any information passing through or stored on the application, and (iii) Communications and data that pass through<br>or used for any lawful purpose.                                                                                                    |
| By using this NG Safe, you understand and cons<br>varpose by Northrop Grumman or a third party, ()<br>re stored on this application may be disclosed o<br>addition, any export-controlled information to<br>controlled information or determining whether yo                                                                                                    | Notice<br>ent to the following: (i) Communications and data transmitted or stored on this application are monitored and may be intercepted or searched at any time and for any lawful<br>(ii) You have no reasonable expectation of privacy regarding any information passing through or stored on the application, and (iii) Communications and data that pass through<br>or used for any lawful purpose.<br>The apported to a forsign person using this system must first be approved via Data and Services Export Authoritation BEFORE it is updated. For additional guidance on export<br>or information fails used and export control regardiants, contact your Export Management Office or g to CO.2022; Data and Services Export Authoritation.                                                                                                    |
| ly using this NG Safe, you understand and cons<br>prope by Northrop Grumman or a third party, ()<br>re stored on this application may be disclosed o<br>addition, any export-controlled information to<br>ontrolled information or determining whether yo                                                                                                    | Notice<br>ent to the following; (i) Communications and data transmitting or shored on this application are monitored and may be intercepted or searched at any time and for any tendu<br>(ii) You have no reasonable expectation of privacy regarding any information passing through or stored on the application, and (iii) Communications and data that pass through<br>or used for any tendu purpose.<br>The apported to a foreign person using this system must first be approved via a Data and Services Export Authorization BEFORE it is uploaded. For additional guidance on expo<br>or information fails under export control regulations, contact your Export Management Office or go to CO.2022. Data and Services Export Authorization.                                                                                                    |
| ly using this NG Safe, you understand and come<br>proper by Northrep Grumman or a third party, (or<br>re stored on this application may be disclosed or<br>addition, any export-controlled information to<br>iontrolled information or determining whether you<br>provide the store of the Safe.                                                                                                    | Notice<br>ent to the following: (i) Communications and data samellited or stored on this application are monitored and may be intercepted or searched at any law and for any lawful<br>(i) You have no reasonable expectation of privacy regarding any information passing through or stored on the application, and (iii) Communications and data that pass through<br>the deported to a foreign person using this system must first be approved via a Data and Services Export Authorization BEFORE it is uploaded. For additional guidance on expo<br>and information fails under export control regulations, contact your Export Management Office or go to <u>CO.2022; Data and Services Export Authorization</u> .                                                                                                    |
| ly using this NG Safe, you understand and cons-<br>vepose by Northkop Grumman or a third party, is<br>re stored on this application may be disclosed on<br>addition, are year-controlled information or<br>ontrolled information or determining whether you<br>thank you for visiting the NG Safe.                                                                                                    | Notice<br>Hotole<br>(1) Communications and data transmitted or school on this spacification are monitored and may be intercepted or exarched at any time and for any tenhol<br>(1) You have no reasonable expectation of privacy magnifing any information passing through or stored on the application, and (iii) Communications and data that pass through<br>or used for my lenhol purpose.<br>the expected to 6 frequency person using the system must first be approved via a Data and Services Export Authorization BEFORE it is uploaded. For additional guidance on expecter<br>are information fails under export control regulations, contact your Export Management Office or go to <u>CO.2022; Data and Services Export Authorization</u> .<br>Tom of Name and Email is required in order for a mayly to be presented back to you.                                                                                                    |
| ly using this NG Safe, you understand and come<br>surpose by Northrop Gramman or a third party, for<br>re stored on this application may be disclosed<br>ontrolled information controlled information to<br>controlled information or determining whether you<br>have you for visiting the NG Safe.<br>1. The standard information requested on this<br>2. The YG Safe Violatication Email that is prot    | Notice ent to the following: (i) Communications and data transmitted or stored on this application are monitored and may be intercepted or searched at any time and for any lendul (ii) On here no reasonable expectation of privacy regarding any information passing through or stored on the application, and (iii) Communications and data that pass through if you have no reasonable expectation of privacy regarding any information passing through or stored on the application, and (iii) Communications and data that pass through if you have no reasonable expected to a foreign parron using the system must find the approved via a Data and Services Expert Automization BEFORE III is uploaded. For additional guidance on expected mer information table under export control regulations, contact your Export Management Office or go to <a href="https://www.communications.com">https://www.communications.com</a>                                                                                                    |
| ly using this NG Safe, you understand and cons<br>yeapose by Northrop Gramman or a third party, (<br>are stored on this application may be disclosed<br>an addition, any export controlled information to 1<br>outcoded information or determining whether you<br>make you for visiting the NG Safe.<br>1. The standard information requested on this<br>2. The YoU Safe Notification Eimal that is prod.  | Notice ent to the following: (i) Communications and data transmitted or stored on this application are monitored and may be intercepted or searched at any time and for any bendull (i) You have no reasonable expectation of privacy regarding any information passing through or stored on the application, and (iii) Communications and data that pass through or used for any tendul purpose. be expected to a foreign person using this system must first be approved via a Data and Services Export Authorization BEFORE it is uploaded. For additional guidance on expo<br>wir information fails under export control regulations, contract your Export Management Office or go to (c) XX02; Data and Services Export Authorization.                                                                                                    |
| ly using this NG Safe, you understand and cons-<br>varpose by Northkop Gramman or a third party, for<br>resisted on this application may be disclosed or<br>addition, any request controlled information or<br>ontrolled information or determining whether you<br>have you for visiting the NG Safe.<br>1. The standard information recensited on this<br>2. The 1VG Safe Notification Email that is prod | Note ent to the forwards (i) Communications and data transmitted or school on this application are monitored and may be intercepted or searched at any line and for any lendid<br>(i) to have no encouncile expectition of privacy manufaring any information passing through or started on the application, and (iii) Communications and data that pass through<br>are add for any lendid purpose.<br>the expective to a foreign person using the system must first the approved via a that and Services Export Authorization BEFORE it is uploaded. For additional guidance on expec-<br>ation information fails under export control regulations, contact your Export Management Office or go to CO.2022; Data and Services Export Authorizations.<br>The one have not firm it is required in order for a mayly to be presented back to you.<br>Local is sent to a designated point of contact (service) by the originator.                                                                                                    |
| ly using this NG Safe, you understand and come<br>varpose by Northkop Gramman or a third party, (<br>re stored on this application may be disclosed<br>ontrolled information contenties (information to<br>controlled information or determining whether you<br>have you for visiting the IVG Safe.<br>1. The standard information requested on this<br>2. The 1VG Safe Notification Email that is prod    | Indee<br>ent of the footbarding (i) Communications and data transmitted or schord on this application, and (introduced and may be intercepted or searched at any lend,<br>19 to have no reasonable expectation of privacy regarding any information passing through or stored on the application, and (iii) Communications and data that pass through<br>20 used for any lend, any lend, any lend, and any lend, and any lend, and any lend, and any lend, and any lend, and<br>are information fails under export control regulations, contact your Export Management Office or go to <u>CO.2222</u> . Data and Services Export Authorizations<br>form of Name and Email is required in order for a regly to be presented back to you.<br>Local is serie to a designate point of contrat (section) by the originator.                                                                                                    |

# Filling in Personal and File Information

- 1. Enter your first and last name.
- 2. Enter your personal email address (one that we have on file for you).
- Enter the email address

   (arc esis@ngc.com) to send your citizenship verification document(s). Do not copy supervisors or managers due to personal information provided.
- 4. Click the Add button.
- 5. Enter citizenship for <your first last name and MyID found in the subject line of your notification>. *Example: Citizenship for Jane Doe* (*Z*12568).
- 6. Enter deletion date for 5 days out (5 days is the maximum).
- Select the number of files to upload. If using a birth certificate make sure to take a separate picture of the raised seal so that is easily verifiable also include a second picture of the entire document including the registrar's signature line.
  - a. Click Select to search for each file. Once located click OK.
- 8. Click Submit.

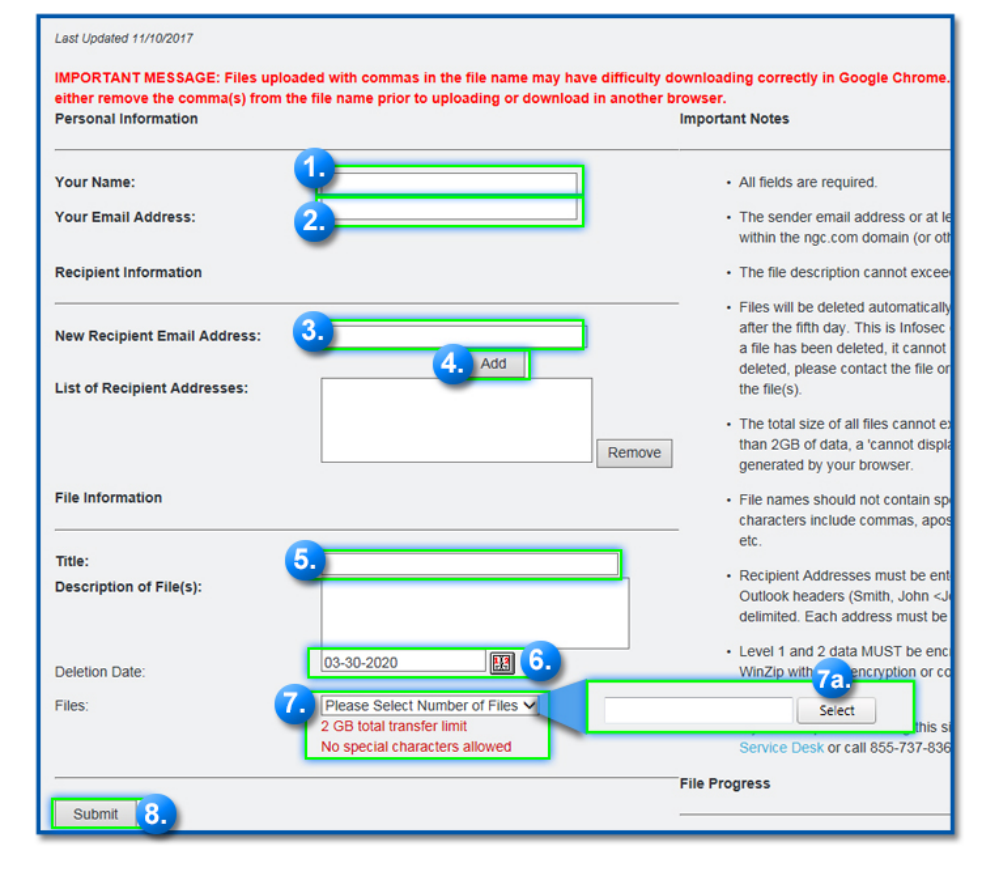

### Adding Additional Files

1. It will give you the option to add additional files. This is optional.

| NORTHROP GRUMMAN                                                          |                                       |
|---------------------------------------------------------------------------|---------------------------------------|
| NG SAFE                                                                   |                                       |
|                                                                           |                                       |
|                                                                           |                                       |
| Last Updated 11/10/2017                                                   |                                       |
| The file was uploaded successfully.                                       |                                       |
| You should receive a confirmation email shortly with instructions to make | e the file(s) available for download. |
| Upload Another File(s)                                                    |                                       |
| Information About The Uploaded File(s)                                    |                                       |
|                                                                           |                                       |
| File Name                                                                 | File Size                             |
| NG SAFE Instructions for Externals.docx                                   | 0.177 MB                              |
| Total Size:                                                               | 0.177 MB                              |

#### **Confirmation Email**

You will receive a confirmation email with instructions making the file(s) available for downloading.

- Check your email inbox that you listed in the personal email section for the following email from NG SAFE: Northrop Grumman Safe Access File Exchange Confirmation Request.
- 2. To complete the process, follow the steps contained in the email.
  - a. Click the link. The NG SAFE submission screen will open.
  - Enter (copy and paste) the password provided in the email in the password field.
  - c. Select Approve or Reject.
- If the process was completed successfully the approval message will display and the recipient will be able to download your files.

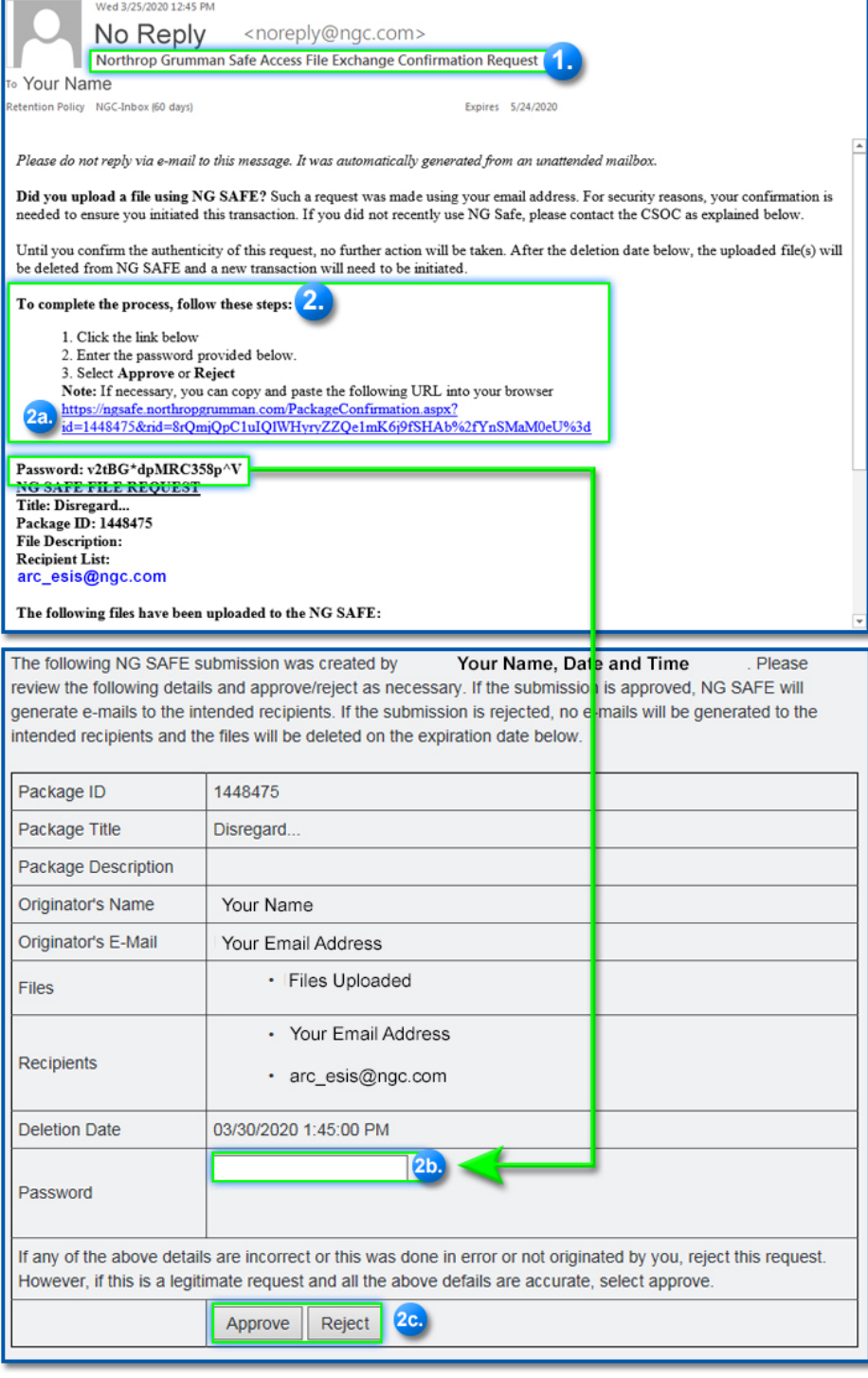

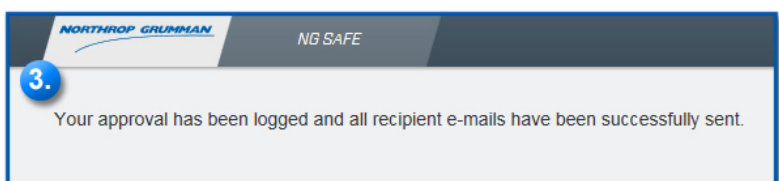